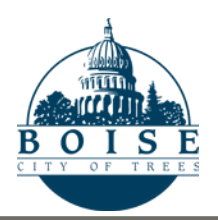

## **Planning & Development Services**

PDSOnline | ePlanReview • http://pds.cityofboise.org

# ePlanReview Quick Guide: Troubleshooting Installation Errors

ePlanReview customers may encounter errors if the ProjectDox program components were not properly installed. These errors are often caused by the computer's security/permissions settings.

The problem can usually be solved by editing a few settings on your computer, uninstalling the components, then reinstalling the program.

#### Administrative Rights

You must have "Administrator" rights on your computer to make the recommended changes.

#### Edit User Account Control Settings

You may want to temporarily disable the "User Account Control" (UAC) settings before reinstalling components.

- Operating System: Windows Vista, 7, 8, or 10 If you have a Windows operating system, you can turn off the UAC before installing the components. (You can turn the settings back on as soon as the components are installed). See Link #1 for details.
- Browser: Internet Explorer
  If the components did not install correctly, you may need to temporarily turn off the "protected mode" to install the components. See Link #2 for details.

#### Uninstall ProjectDox Components

You must remove all previously installed components.

- 1. Remove ProjectDox components
  - a. Vista or Windows 7 Open Control Panel and go to Programs. Select "Uninstall a Program." If "ProjectDox Components" is listed, then UNINSTALL. (If this step doesn't work, try turning off the UAC first.)
  - Windows 10
    Open Settings, go to System and select
    Apps & features. If ProjectDox Components is listed, then UNINSTALL.

- 1. How to Disable the UAC (Win Vista, 7, 8, 10): <u>https://www.howtogeek.com/howto/windows-</u> <u>vista/disable-user-account-control-uac-the-</u> <u>easy-way-on-windows-vista/</u>
- 2. Turn Off IE's Protected Mode: <u>https://www.lifewire.com/how-to-disable-</u> protected-mode-in-internet-explorer-2624507
- 3. ePlanReview Website: https://eplanreview.cityofboise.org/projectdox

### 2. Delete Browser History Settings

Open Internet Explorer, click on the settings icon (gear) and go to Internet Options. On the General tab, browsing history will be listed – click the "Delete" button. Remove anything Brava, ProjectDox, or Xupload.

#### 3. Delete Directories

After completing steps #1 and #2, delete the IGC directories and their contents.

- Vista or Windows 7, 8 and 10
  Search for the filename IGC to locate the directory.
- Windows XP
  - a. Documents and Settings-> User Account-> IGC
  - b. Program Files -> Avolve -> Components

#### Reinstall ProjectDox Components

- 1. Click the "Install ProjectDox Components" link on the <u>ePlanReview login page</u> to reinstall the components.
- 2. Once the components are installed, you can turn the UAC back on.
- 3. Reboot your computer.